# 「弥生会計との連携なし事業所」の作成、仕訳取込方法

株式会社 HAYAWAZA

本資料では、弥生会計の連携機能を使用しないHAYAWAZAXの設定方法のご説明いたします。

手順:

HAYAWAZAXを起動してメイン画面が表示されます。

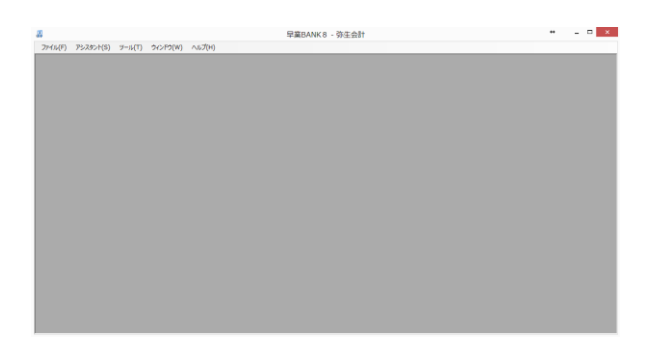

表示されたら「ツール」⇒「会計ソフトの選択」⇒「弥生会計(連携なし)」を選択します。 選択するとウィンドウのタイトルに「弥生会計(連携なし)」と表示されます。

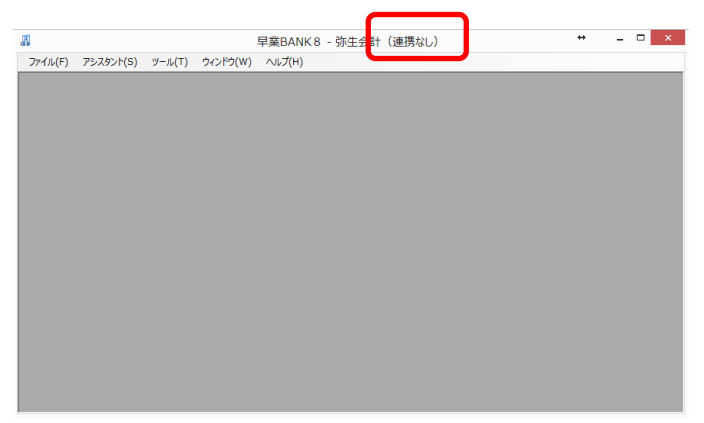

これで弥生会計の連携機能が無効になりました。次は新規事業所の作成です。

## 「新規事業所の作成」

### 手順:

「ファイル」⇒「事業所の新規作成」を選択します。

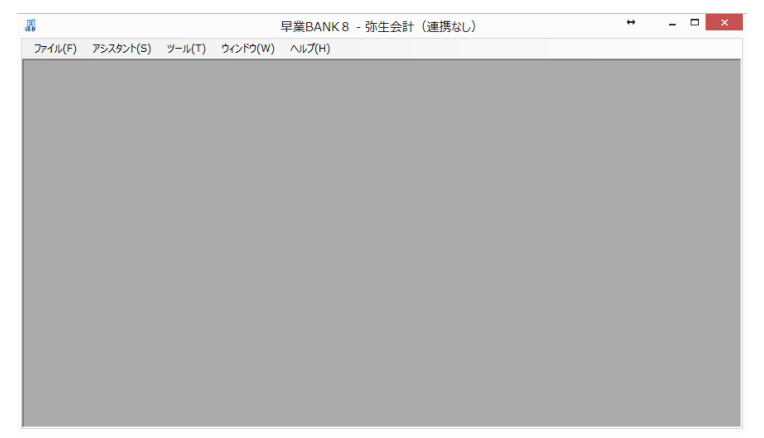

選択すると以下の画面が表示されます。

| 決算期                                           | 会計期間                     |                             |                   |       |
|-----------------------------------------------|--------------------------|-----------------------------|-------------------|-------|
| 第 1 🚖 !                                       | 朝 2014年 4月               | 18 💷 🗖                      | ~ 2015年03月3       | 18    |
| 課税方式(*)                                       |                          |                             |                   |       |
| ○ 免税                                          | ◉ 本則課税                   | ○ 簡易課税                      |                   |       |
| 仕入税額控除(*)                                     |                          |                             |                   |       |
| ● 比例配分                                        | ○ 個別対応                   |                             |                   |       |
| 経理方式                                          |                          | 計算区分(*)                     |                   |       |
| ○ 税抜                                          | <ul> <li>税込</li> </ul>   | ○ 内税                        | ◎ 外税              | ○ 別信己 |
| 税端数処理(*)                                      |                          |                             |                   |       |
| ○ 切り捨て                                        | ○ 四捨五入                   | ○切り上げ                       |                   |       |
| 簡易課税事業区分(*)                                   |                          |                             |                   |       |
| ● 第一種事業                                       |                          |                             |                   |       |
| 卸売業                                           |                          |                             |                   |       |
| ● 弗二性単系<br>小売業                                |                          |                             |                   |       |
| ◎ 第三種事業                                       |                          |                             |                   |       |
| 農林漁業、鉱                                        | 業、建設業、製造業(製造             | 小売業を含む)、電気業、                | ガス葉等              |       |
| <ul> <li>第四種事業</li> <li>第一種事業が</li> </ul>     | ら第三種事業お上び第五利             | f本業に外の本業(飲金)                | F葉 全融(現象業院)       |       |
| <ul> <li>第 (理事業/)</li> <li>○ 第五種事業</li> </ul> | 090-15 db 3600 9-0 80114 | Ednoles/V/Loodhole/to/16/16 | DRC IIIMRIARAMENT |       |
|                                               | 102番/全型 井上につ型/95-6       | r 宇堂 左Re()                  |                   |       |

事業所情報を入力したら「次へ」を選択します。

|                            | 弥生会計設;                    | 定ウィザード - 管理              | 者バスワードの   | 設定画面(2/3)   |          |
|----------------------------|---------------------------|--------------------------|-----------|-------------|----------|
| 早業BANK8では、事<br>事業所のアクセスする「 | 真所のデータのアクセン<br>管理者」にパスワード | スヘパスワードを設定する<br>を設定しますか? | ることが可能です。 |             |          |
| □ 管理者のパスワード                | を設定する                     |                          |           |             |          |
| パスワードの設定                   |                           |                          |           |             |          |
| 入力:                        |                           |                          |           |             |          |
| 再入力:                       |                           |                          |           |             |          |
|                            |                           |                          |           |             |          |
|                            |                           |                          |           |             |          |
|                            |                           |                          |           |             |          |
|                            |                           |                          |           |             |          |
|                            |                           |                          |           |             |          |
|                            |                           |                          |           |             |          |
|                            |                           |                          |           |             |          |
|                            |                           |                          |           |             |          |
|                            |                           |                          |           |             |          |
|                            |                           |                          |           |             |          |
|                            |                           |                          |           |             |          |
|                            |                           |                          |           |             |          |
|                            |                           |                          |           |             |          |
|                            |                           |                          |           |             |          |
|                            |                           | く戻る                      |           | <i>λ</i> τΛ | 11 キャンヤル |
|                            |                           | - 1000                   |           |             |          |

「管理者パスワードの設定」は特に設定しないで「次へ」を選択します。選択すると確認 画面が表示されます。

| 「業所情報       | <b>中堂DANKO</b>                            |  |
|-------------|-------------------------------------------|--|
| 会計期間·       | 年度5月100<br>第1期(2014年04日01日 ~ 2015年03日31日) |  |
| 2401793181- | \$5199(2014400/3010 - 2010400/3010)       |  |
| 肖費税情報       |                                           |  |
| 課税方式:       | 本則課税                                      |  |
| 経理方式:       | 税抜                                        |  |
| 仕入税額控除:     | 比例配分                                      |  |
| 税計算区分:      | 内税                                        |  |
| 簡易課税事業区分:   | 指定なし                                      |  |
| 税瑞数処理:      | 切り捨て                                      |  |
| 2業管理者パスワード  |                                           |  |
| +150        |                                           |  |
| 木調ルモ        |                                           |  |
|             |                                           |  |
|             |                                           |  |
|             |                                           |  |
|             |                                           |  |
|             |                                           |  |
|             |                                           |  |
|             |                                           |  |
|             |                                           |  |
|             |                                           |  |
|             |                                           |  |
|             |                                           |  |
|             |                                           |  |
|             |                                           |  |
|             |                                           |  |
|             |                                           |  |
|             |                                           |  |
|             |                                           |  |
|             |                                           |  |

内容が正しければ「登録する」を選択します。

| 弥生会計の設定ウイザード × |
|----------------|
| 登録が完了しました。     |
| ОК             |
|                |

登録が完了したらこの事業所で使用する「銀行」と「Excel」のパターン数を設定します。

| 8 | 登録可能パターン数の設定                                                                                 |                   |  |
|---|----------------------------------------------------------------------------------------------|-------------------|--|
|   | 事業所一覧<br>早至(FANK87茶(189(H26/04/01-H27/08/81))                                                |                   |  |
|   | MDBファイル名:早業BAN≪8(1期) <i>m</i> db<br>登録日時:2014年02月06日 11時41分08秒<br>更新日時:2014年02月06日 11時41分08秒 | ■ 全事業所のパターン数をリセット |  |
|   | 銀行/(坎−ン数の設定<br>0 ・ つから1001の値が設定可能                                                            |                   |  |
|   | Excell (均一)数の設定<br>0<br>0<br>0<br>0<br>0<br>の<br>ら1002の値が設定可能                                |                   |  |
|   |                                                                                              | 🚺 設定する 🚺 キャンセル    |  |

パターン数を入力したら「設定する」を選択します。

下記のように事業所を開くことができます。

| <b>.</b>                        | 早業BANK 8 - [早業BANK8・第         | i期(H.26/04/01-H.27      | 7/03/31)弥生会計 | ・(連携なし)] ↔  | - 🗆 🗙      |
|---------------------------------|-------------------------------|-------------------------|--------------|-------------|------------|
| 💀 ファイル(F)                       | データ(D) 設定(T) アシスタント(S) ツール(T) | ウィンドウ(W) ヘルプ(H)         |              |             | _ 8 ×      |
|                                 |                               |                         |              |             |            |
|                                 |                               |                         |              | 条件のリセット 表示可 | 目リセット      |
| No. 日付                          | 借方勘定科目 借方補助科目                 | 借方部門 イ                  | 昔方金額 借方消     | i費税額 借方税区分  | 借方税計算      |
|                                 |                               |                         |              |             |            |
| *    *    *    *    *    *    * | 行)未変換UZN(Evcel)(仕訳エポック)変換設定   | 二番仕訳設定   ホームパーペ         | 7            |             | >          |
| 小支(炭)入()到                       |                               | -==I10/00X/C / // A/( ) |              |             |            |
|                                 |                               |                         |              | 表示件数(すべ     | τ) - 🗌 - 🚲 |

これで事業所を登録する作業は完了です。次は、弥生会計との連携がないので、マスタデータ(勘定科目、補助科目、部門)の登録を行います。

## 「マスタデータの登録」

#### 事前準備:

HAYAWAZAXにマスタデータ(勘定科目、補助科目、部門)を登録する場合は、事前に 弥生会計でデータのエクスポートをする必要があります。

注意:ここからは、弥生会計の画面の説明です

弥生会計で「設定」⇒「科目設定」で画面を表示して「ファイル」⇒「エクスポート」を 選択すると以下の画面が表示されます。

|                   | エクスポート                       | ×              |
|-------------------|------------------------------|----------------|
| 出力帳票( <u>K</u> ): | 勘定科目一覧表                      |                |
| 書式(E):            | 汎用形式                         |                |
| 区切り文字(D):         | ● カンマ(CSV)形式 ○ タブ形式 ○ スペース形式 |                |
| 出力先:              | O:¥temp¥kanjo.txt            | 参照( <u>B</u> ) |
|                   | 表を出力する勘定科目(1) 一              |                |
| ○ 選択:             | 未設定                          |                |
| ◎ すべての勘決          | 定科目を出力する                     |                |
|                   |                              |                |
|                   | OK ++>>セル                    |                |

出力帳票で「勘定科目一覧表」と「補助科目一覧表」の2回選択して2つのファイルを保存して下さい。

部門の情報は、弥生会計で「設定」⇒「部門設定」で画面を表示して「ファイル」⇒「エ クスポート」を選択すると以下の画面が表示されます。

|                    | エクスポート                       | ×              |
|--------------------|------------------------------|----------------|
| 出力帳票:              | 部門一覧表                        |                |
| 書式( <u>F</u> ):    | 汎用形式                         | [              |
| 区切り文字( <u>D</u> ): | ◎ カンマ(CSV)形式 ○ タブ形式 ○ スペース形式 |                |
| 出力先:               | c¥temp¥bumon-sankei.txt      | 参照( <u>B</u> ) |
|                    | OK キャンセル                     | ~117           |

出力帳票で「部門一覧表」をファイルに保存して下さい。 ここまで完了したら、次からの操作は、HAYAWAZAXで行います。

## 注意:ここからは、HAYAWAZAXの画面の説明です

#### 手順:

以下の画面でメニューの「設定」⇒「弥生会計マスタデータの登録」を選択します。

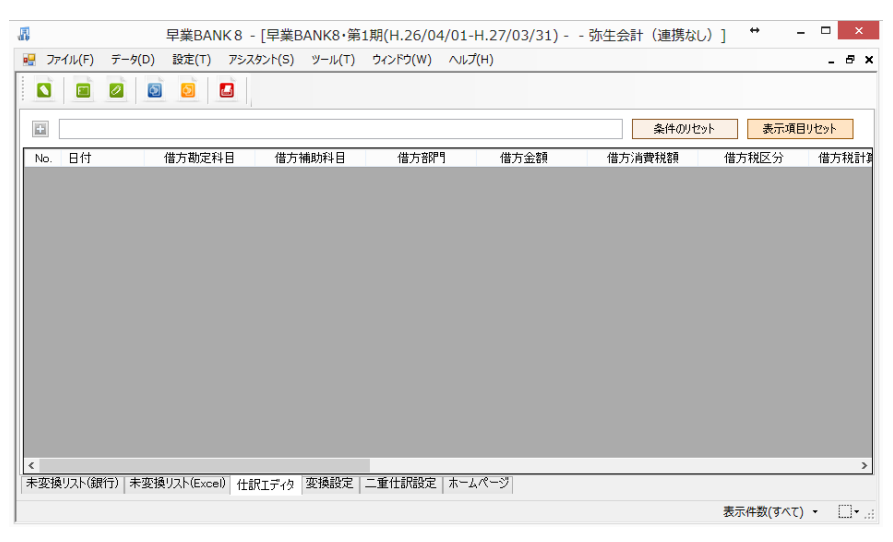

以下の画面が表示されたら「勘定科目」⇒「補助科目」⇒「部門」の順で登録をします。 まず、以下の画面に勘定科目のファイルをドロップします。

|                            | 参照 |
|----------------------------|----|
|                            |    |
| ドロップ可能なファイルは「弥生07エクスポート形式」 |    |
| 書式:汎用形式                    |    |
| 対象:「勘定科目」、「補助科目」、「部門一覧」    |    |
|                            |    |
| ファイルをここにドロップ               |    |
|                            |    |
|                            |    |

ドロップすると以下の画面が表示されます。

以下の画面でファイルの一覧をチェックすると下にプレビューが表示されます。

|                       | っ宣旅りるノアイルをナ       | チェックして、「登録」ボタン | /を選択するとマスタファ | イルの内容が登録されま |  |
|-----------------------|-------------------|----------------|--------------|-------------|--|
| コーイリー・転行              |                   |                |              |             |  |
| ノアイル一見<br>III O Xtemp | (kanio tyt(勘定利    | 日              |              |             |  |
| Overcemp              | Manjo.cxt(Eg),E1+ | D 34347        |              |             |  |
|                       |                   |                |              |             |  |
|                       |                   |                |              |             |  |
|                       |                   |                |              |             |  |
|                       |                   |                |              |             |  |
| マスタ内容のプ               | VË1−              |                |              |             |  |
| 区分行]                  | [資産]              | [流動資産]         |              |             |  |
| 区分行]                  | [資産]              | [流動資産]         | [現金·預金]      |             |  |
| [8月6日行]               | [資産]              | [流動資産]         | [現金·預金]      | 現金          |  |
| [8月4冊行]               | [資産]              | [流動資産]         | [現金·預金]      | 小口現金        |  |
| [0月紀日子]               | [資産]              | [流動資産]         | [現金·預金]      | 小口現金(店売)    |  |
| [0月紀日行]               | [資産]              | [流動資産]         | [現金·預金]      | 当座預金        |  |
| [0月紀11]               | [資産]              | [流動資産]         | [現金·預金]      | 普通預金        |  |
| [0月紀8行]               | [資産]              | [流動資産]         | [現金·預金]      | 定期預金        |  |
| [0月紀日行]               | [資産]              | [流動資産]         | [現金·預金]      | 定期積金        |  |
| [0月編1]                | [資産]              | [流動資産]         | [現金·預金]      | 郵便貯金        |  |
|                       | [資産]              | [流動資産]         | [現金·預金]      | 現金·預金合計     |  |
| [合計行]                 |                   | [本計》を売]        | 「売上債権]       |             |  |
| [合計行]<br>[文分行]        | P容倖1              |                |              |             |  |

ファイルの内容が問題なければ、「登録」ボタンを選択します。ボタンを選択すると確認画 面が表示されますので、「はい」を選択します。

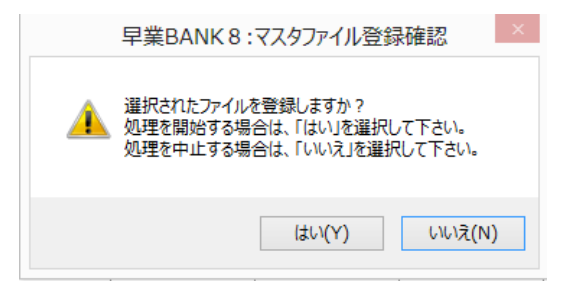

登録が完了したら下記の結果の画面が表示されます。

|         | 早業BANK 8:マスタファイル登録確認                                              | × |
|---------|-------------------------------------------------------------------|---|
| ()<br>8 | スタ登録を行います。登録ファイルは、以下の通りです。<br>1定科目一覧表(登録件数:293件,更新件数:2件,エラー件数:0件) |   |
|         | ОК                                                                |   |

「OK」ボタンを選択するとメイン画面に戻ります。 再度、「補助科目」、「部門」に対しても同様の操作で登録をします。 全ての登録が完了したら、HAYAWAZAXをご利用頂く準備は完了しました。 注意:

補助科目を登録する場合は、勘定科目のマスタを登録してから行ってください。

この後は、銀行もしくは Excel のパターン登録を行ってコンバートを行って下さい。

## 「仕訳の取り込み」

HAYAWAZA X で仕訳を書き出しますと仕訳ファイルを生成します。 弥生会計で事業所を起動後、仕訳日記帳を開きます。

「ファイル」→「インポート」を選択します。

| インポート                                                        |
|--------------------------------------------------------------|
| インポート先: 仕訳日記帳                                                |
| インポートファイル名(1): C:¥Users¥ohkouchi¥Documents¥Hayawa: () 参照(13) |
| ※インボートを実行する際には、バックアップを行うことをお勧めします。                           |
| OK キャンセル ヘルプ                                                 |

インポートファイル名に HAYAWAZA X で書き出しした仕訳ファイルを選択し、「OK」 ボタンをクリックすると仕訳データのインポートが開始されます。

インポートが完了すると「インポートは正常に終了しました」という画面が表示されます。 これで、インポートの処理は完了です。